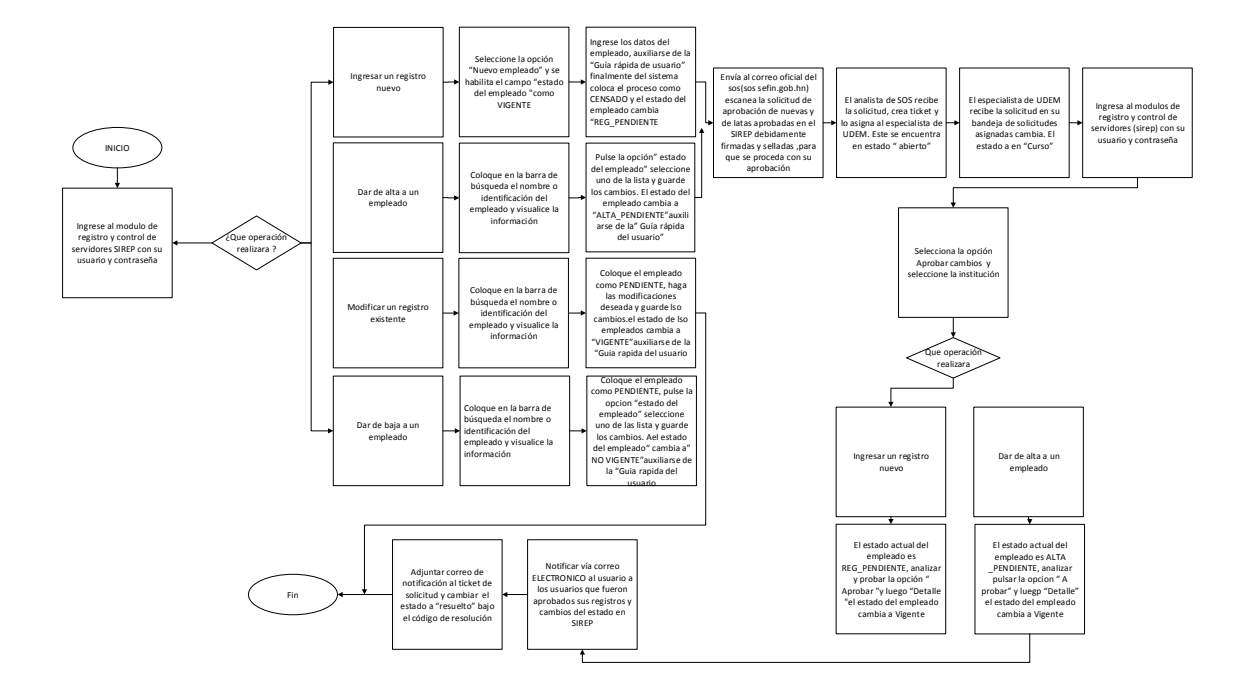

Flujograma de Ingresos, Altas, Bajas y Modificación de Empleados del Modulo de Registro y Control de Servidores (SIREP)